### PROCEDURA PER LA RICHIESTA DEL CIG SOTTO I 5.000€ SULLA PIATTAFORMA CONTRATTI PUBBLICI DI ANAC

**Rev. Agosto 2024** 

#### PREMESSA

- trattativa su piattaforma di EProcurement (MEPA o similari) e non sul portale di ANAC.
- curement

La seguente guida illustra i passaggi operativi per la richiesta dei CIG sulla piattaforma dei contratti pubblici di ANAC, ESCLUSIVAMENTE per i contratti di importo inferiore a 5.000€

■ Per tutti i contratti di importo superiore ai 5.000€ il CIG andrà richiesto contestualmente alla

La validità della presente procedura è stata estesa fino al 31/12/2024. Successivamente a tale data, anche i contratti inferiori a 5.000€ dovranno passare dalle piattaforme di E-Pro-

## **ACCEDERE ALLA PIATTAFORMA ALL'INDIRIZZO** https://portale-servizi.anticorruzione.it/piattaforma-contratti-pubblici

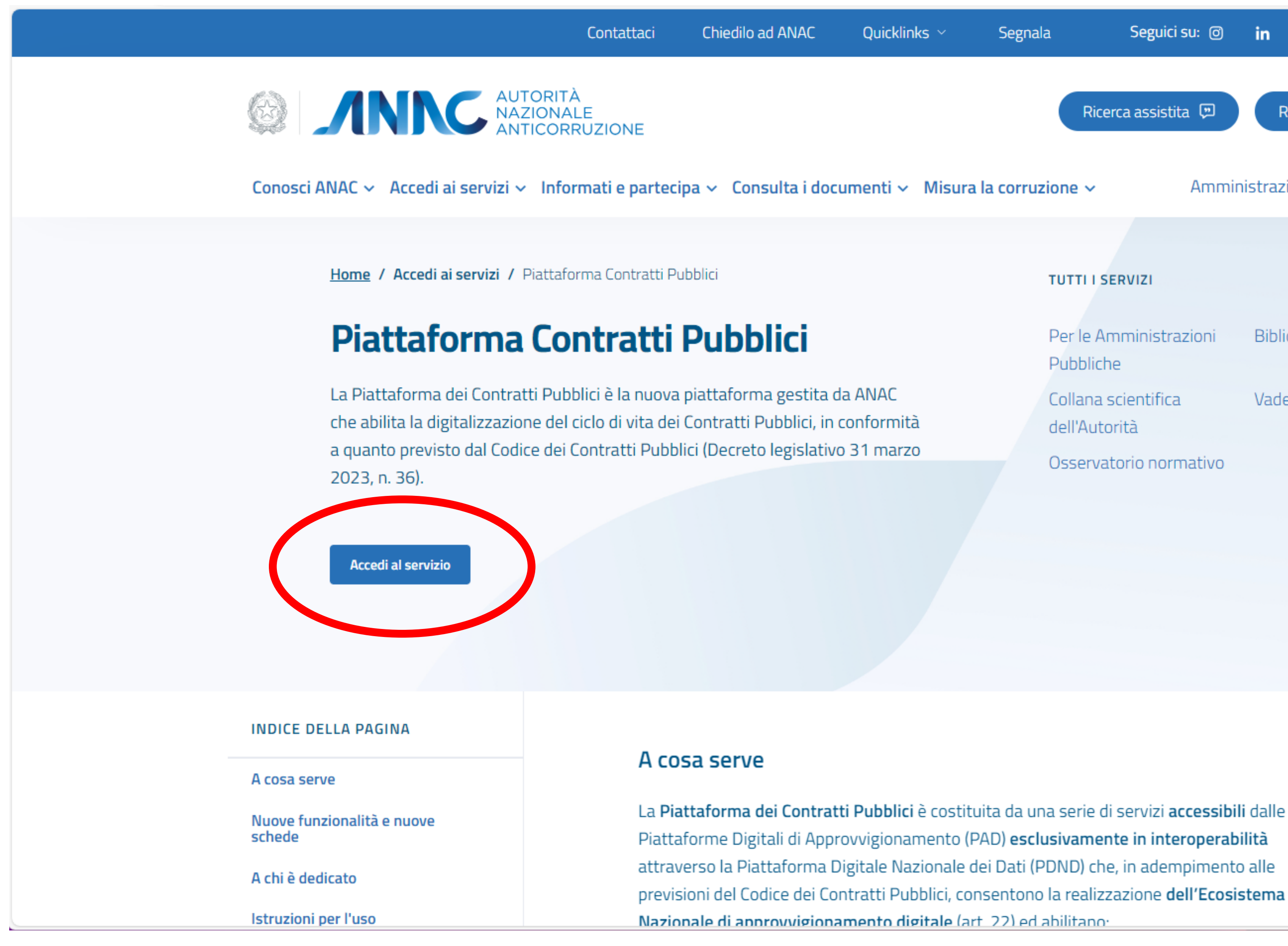

| Segnal       | la Segi                           | uici su: 🎯 | in      | X         | Þ     | it-it |
|--------------|-----------------------------------|------------|---------|-----------|-------|-------|
|              | Ricerca ass                       | istita 🗩   | R       | icerca li | bera  | ٩     |
| ra la corruz | zione ~                           | Ammin      | istrazi | ione Tr   | aspar | ente  |
|              | TUTTI I SERVIZI                   |            |         |           |       |       |
|              | Per le Amminis<br>Pubbliche       | strazioni  | Bibli   | oteca     |       |       |
|              | Collana scientif<br>dell'Autorità | fica       | Vade    | emecur    | n     |       |
|              | Osservatorio n                    | ormativo   |         |           |       |       |
|              |                                   |            |         |           |       |       |
|              |                                   |            |         |           |       |       |
|              |                                   |            |         |           |       |       |

# CLICCARE SULLA SCHEDA "SPID" E QUINDI SU "ENTRA CON SPID"

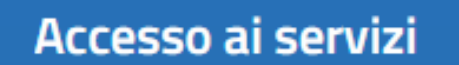

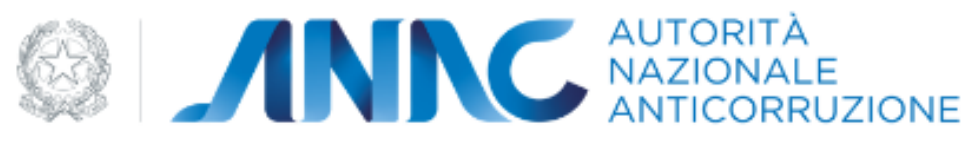

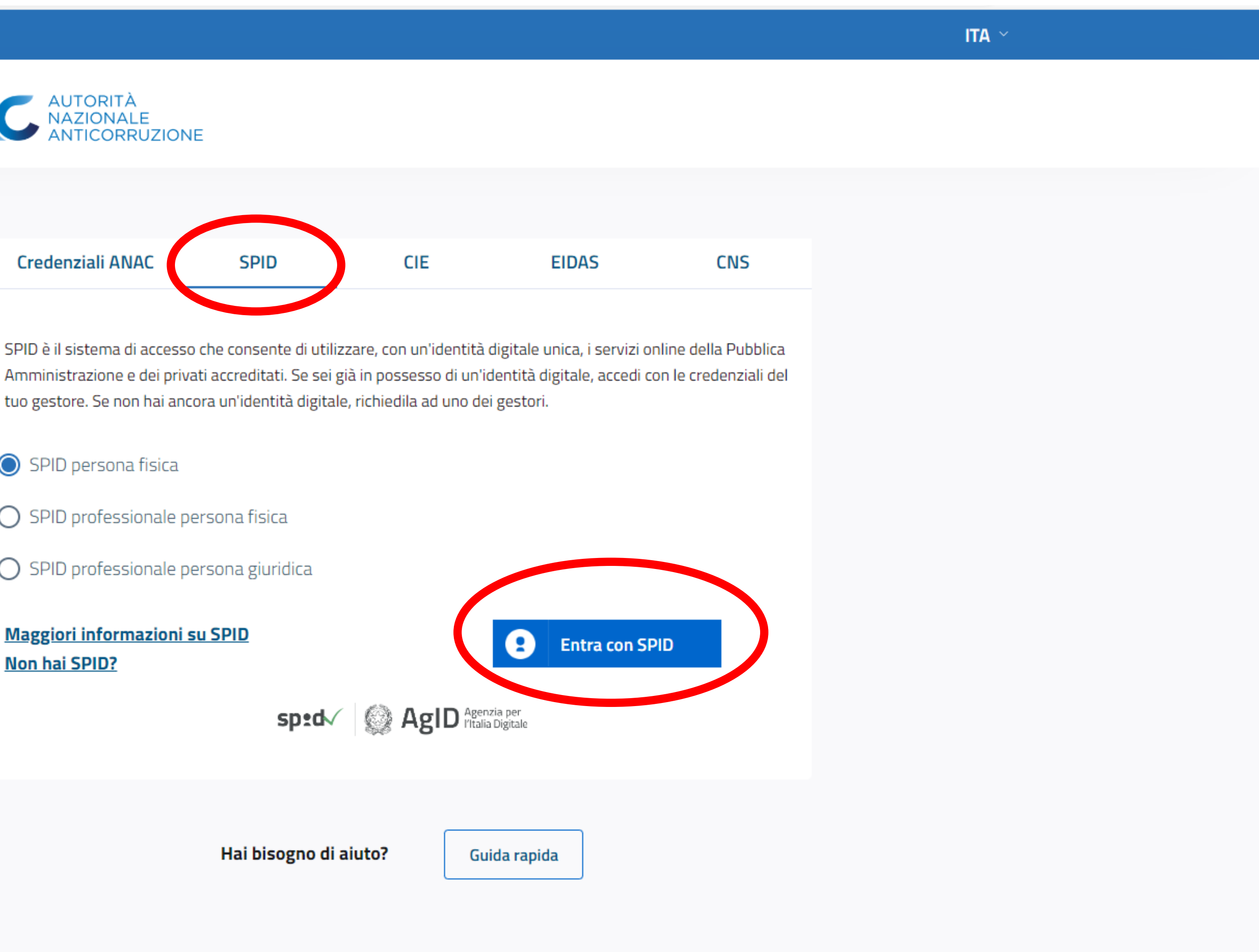

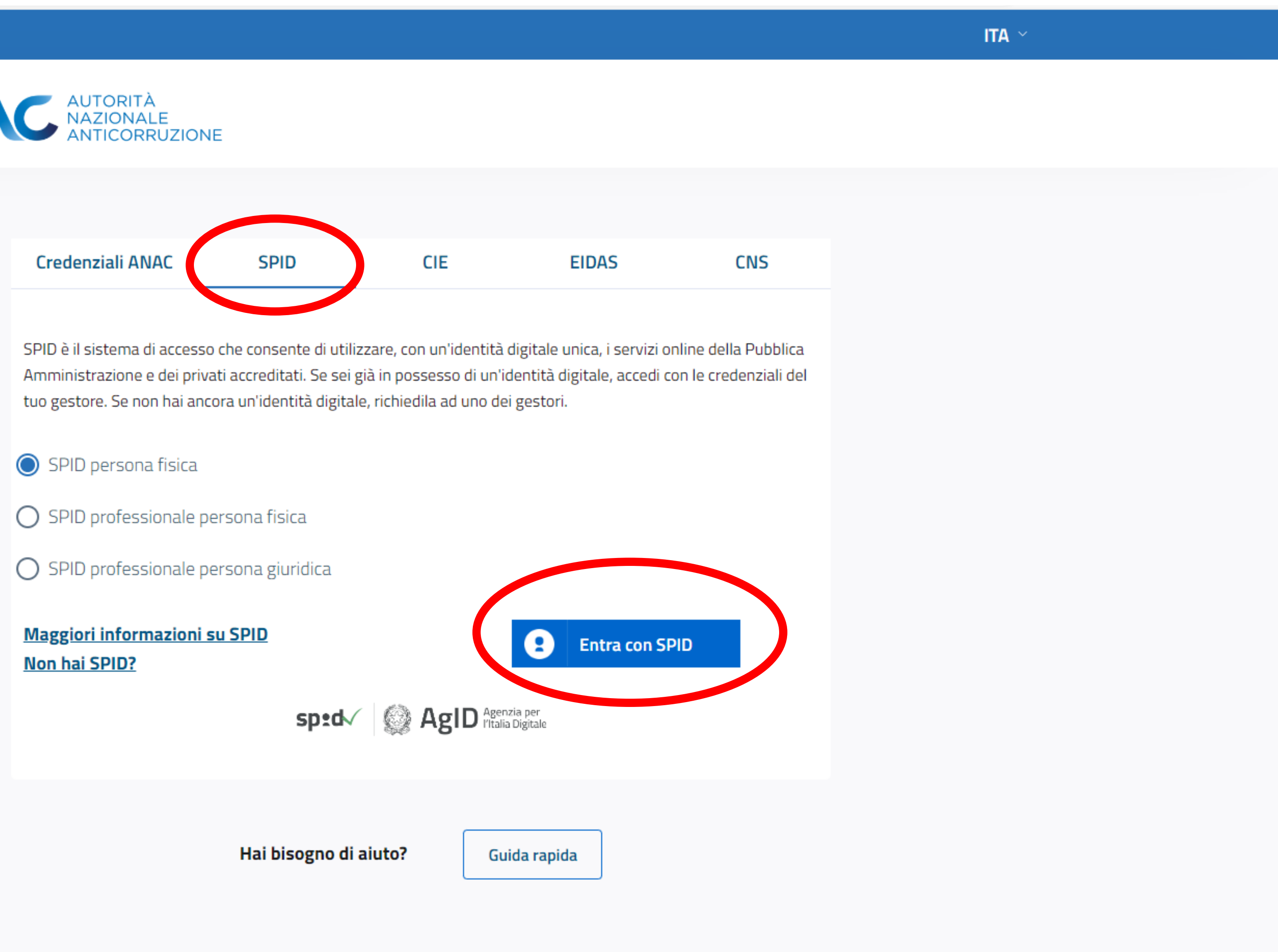

### CLICCARE SU "AVVIA UNA NUOVA PROCEDURA"

Portale Servizi A.N.AC. - Piattaforma Contratti Pubblici AUTORITÀ NAZIONALE ANTICORRUZIONE Contratti Pubblici 🗸 Anticorruzione 🗸 Trasparenza 🗸 Home / Piattaforma Contratti Pubblici ☐ DASHBOARD Velio Pazzagli : VP) FEDERAZIONE ... MENÙ Dashboard FEDERAZIONE NAZIONALE COLLEGI IPASVI Le Tue Bozze Le Tue Procedure Centro di Costo selezionato : FEDERAZIONE NAZIONALE COLLEGI IPASVI Ruolo Attivo : Responsabile Unico Progetto VUOI CAMBIARE PROFILO? → Le Tue Bozze AD5 - AFFIDAMENTO DIRETTO DI APPALTI DI IMPORTO INFERIO... P5 - CONTRATTI ESCLUSI O ESTRANEI, SOGGETTI A SOLA TRA... SOGGETTI A SOLA TRA... Data Creazione : 01/08/2024 Data Creazione : 01/08/2024

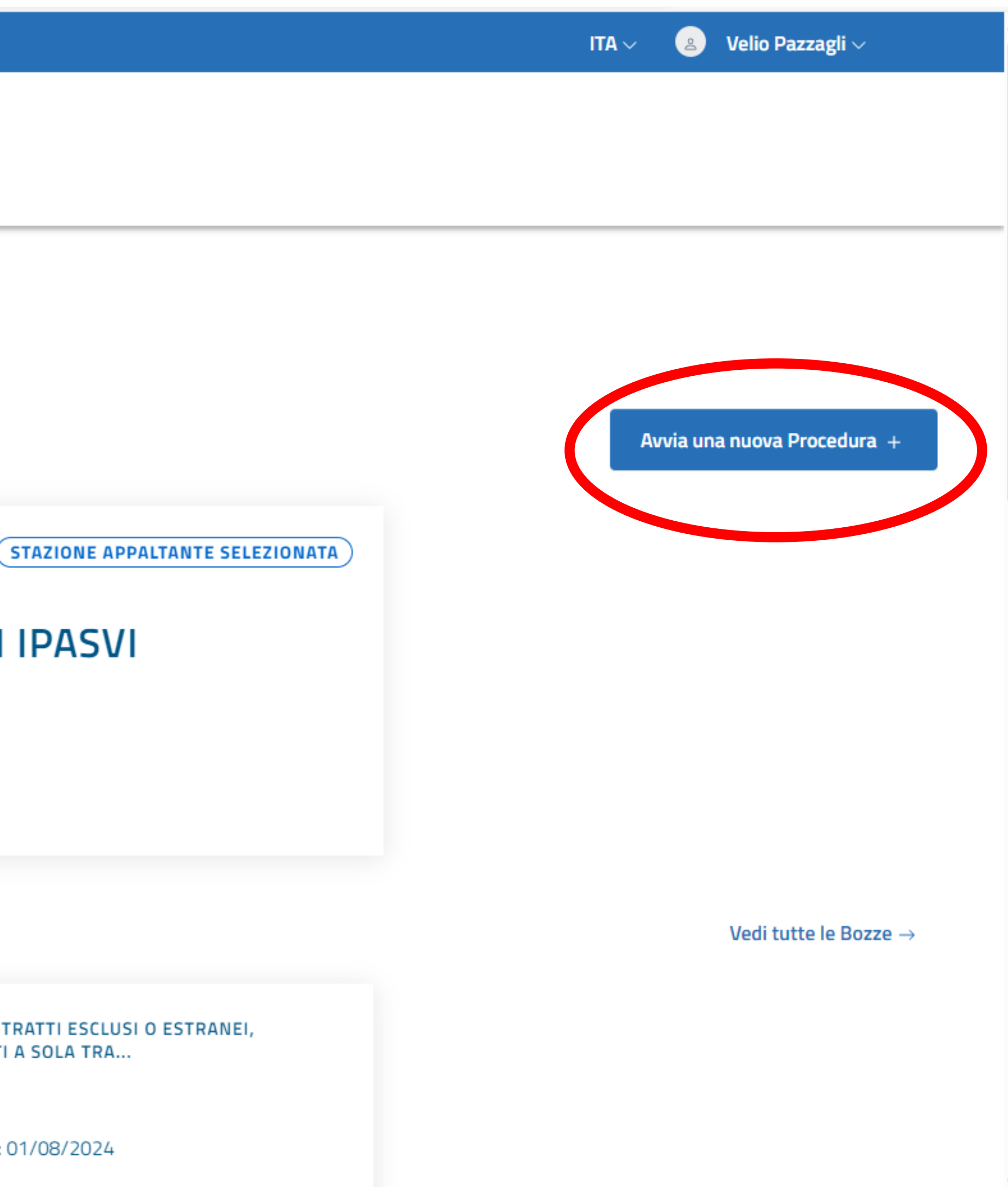

#### SELEZIONARE LA SCHEDA "AD5" QUINDI CLICCARE SU "SELEZIONA PROCEDURA"

Portale Servizi A.N.AC. - Piattaforma Contratti Pubblici

| Contratti Pubblici V Anticorruzione V | Traspar | renza ~   |                                                                                                    |                                        |  |
|---------------------------------------|---------|-----------|----------------------------------------------------------------------------------------------------|----------------------------------------|--|
| MENÙ<br>Dashboard<br>Le Tue Bozze     | LIST    | A PROCEE  | OURA DI INDIZIONE                                                                                                    |                                        |  |
| Le Tue Procedure                      |         | Seleziona | Descrizione                                                                                                    | Tipo proce                             |  |
|                                       |         | ۲         | AD5 - Affidamento diretto di appalti di importo inferiore a<br>5.000 euro                                                                                              | Affidamer<br>Diretto inf<br>a 5.000 et |  |
|                                       |         | 0         | P3_1 - Appalti e concorsi di progettazione esclusi                                                                                                    | Contratti I                            |  |
|                                       |         | 0         | P3_2 - Concessioni escluse                                                                                                    | Contratti I                            |  |
|                                       |         | 0         | P3_3 - Contratti esclusi - Acquisizione del CIG figlio per<br>adesione AQ/convenzione con successivo confronto<br>competitivo (solo per procedure il cui bando è stato | Contratti I                            |  |

🙎 🛛 Velio Pazzagli 🗸  $|TA \sim$ Normativa edura Articolo 49 c. 6; Articolo 50 c.1 lett.a) e b) decreto legislativo ٦to 36/2023 feriore uro Delibera ANAC n. 584 del 19 dicembre 2023 (solo per i Esclusi contratti esclusi soggetti a contributo ANAC) Delibera ANAC n. 584 del 19 dicembre 2023 (solo per i Esclusi contratti esclusi soggetti a contributo ANAC) Delibera ANAC n. 584 del 19 dicembre 2023 Esclusi Seleziona Procedura

### NELLA SEZIONE "STAZIONI APPALTANTI" CLICCARE SU "MODIFICA"

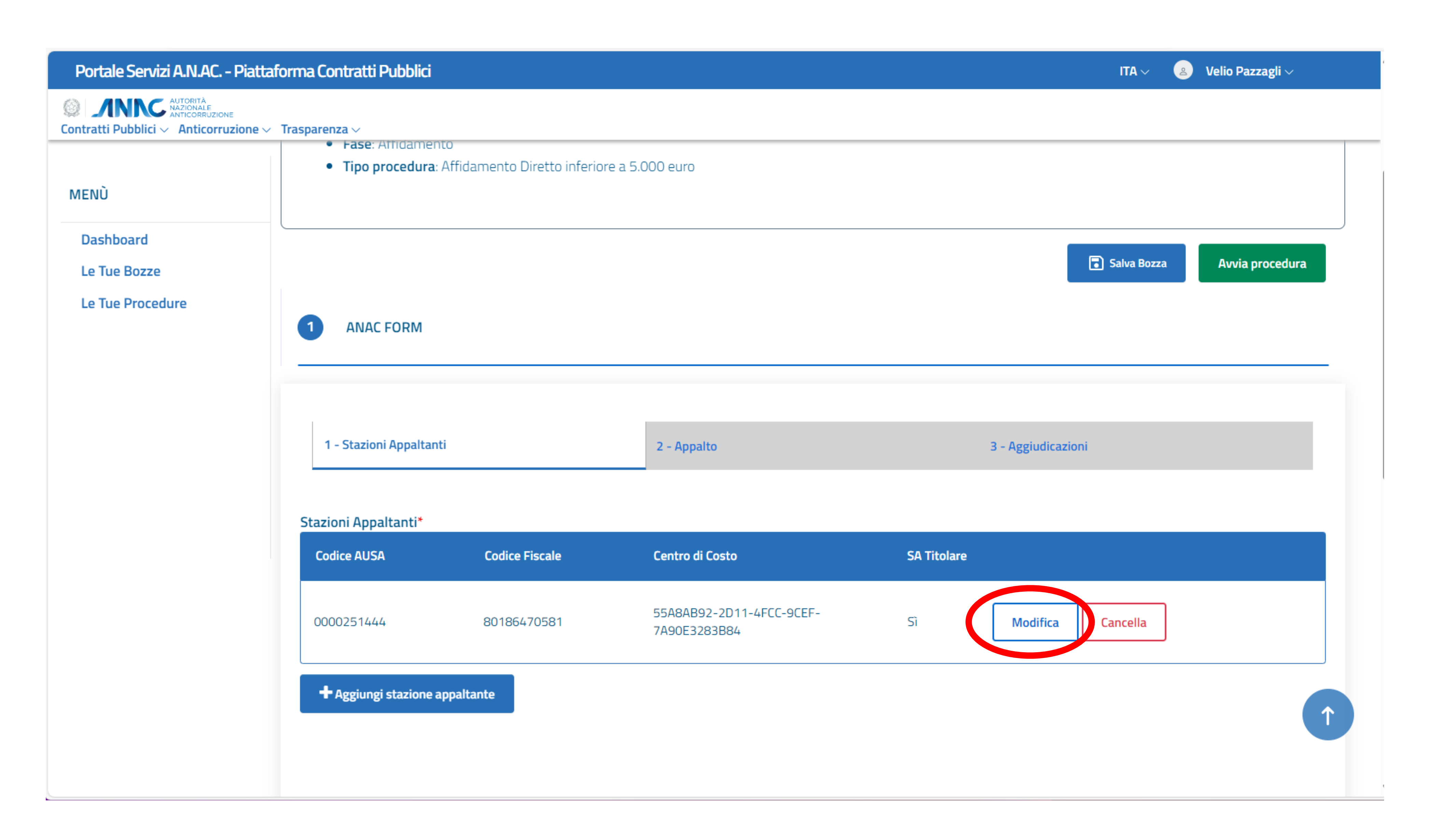

#### **SELEZIONARE "AGGIUDICAZIONE, STIPULA ED ESECUZIONE"** E CONFERMARE, DOPODICHÉ CLICCARE SU "SUCCESSIVO"

| Portale Servizi A.N.AC Piattafo                                                   | rma Contratti Pubblici                                                            | ITA 🗸 🛛 😕 Velio Pazzagli 🗸 |
|-----------------------------------------------------------------------------------|-----------------------------------------------------------------------------------|----------------------------|
| Contratti Pubblici ~ Autorità<br>Autorità<br>Anticorruzione<br>Anticorruzione ~ T | rasparenza ~                                                                      |                            |
| MENÙ                                                                              | Codice Centro di Costo*<br>55A8AB92-2D11-4FCC-9CEF-7A90E3283B84                   |                            |
| Le Tue Bozze                                                                      | Stazione Appaltante Titolare*                                                     |                            |
| Le Tue Procedure                                                                  | Sì                                                                                | × •                        |
|                                                                                   | <b>Codice Fiscale*</b><br>80186470581                                             |                            |
|                                                                                   | Funzioni Svolte                                                                   |                            |
|                                                                                   | Aggiudicazione e stipula del contratto                                            |                            |
|                                                                                   | Aggiudicazione, stipula ed esecuzione del contratto<br>Proposta di aggiudicazione |                            |
|                                                                                   | + Aggiungi stazione appaltante                                                    |                            |

### **NELLA SCHERMATA "APPALTO" COMPILARE I CAMPI "CODICE APPALTO"** E "OGGETTO", QUINDI CLICCARE SU SUCCESSIVO

| Portale Servizi A.N.AC Piattaf                | forma Contratti Pubblici  |             | ITA                | 🗸 🔹 Velio Pazzagli 🗸 |
|-----------------------------------------------|---------------------------|-------------|--------------------|----------------------|
| Contratti Pubblici V Anticorruzione V         | Trasparenza ~             |             |                    |                      |
| MENÙ                                          | 1 - Stazioni Appaltanti   | 2 - Appalto | 3 - Aggiudicazioni |                      |
| Dashboard<br>Le Tue Bozze<br>Le Tue Procedure | Codice Appalto (Univoco)* |             |                    |                      |
|                                               | 🖯 Dati Base               |             |                    |                      |
|                                               | Oggetto (Multilingua)     |             |                    |                      |
|                                               | Oggetto*                  |             |                    |                      |
|                                               |                           |             |                    |                      |
|                                               |                           |             |                    |                      |

N.B. Il codice appalto deve essere un numero univoco. Suggeriamo di inserire il codice fiscale dell'Ente, seguito da un progressivo di 3 cifre

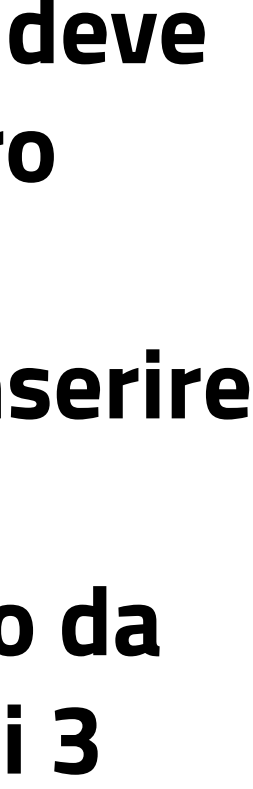

## NELLA SCHERMATA "AGGIUDICAZIONI" COMPILARE "OGGETTO", QUINDI "OGGETTO PRINCIPALE DEL CONTRATTO"... (segue)

| AUTORITĂ<br>NAZIONALE<br>ANTICORRUZIONE     Contratti Pubblici ~ Anticorruzione ~ | Trasparenza ~                   |         |  |
|-----------------------------------------------------------------------------------|---------------------------------|---------|--|
|                                                                                   |                                 |         |  |
| MENÙ                                                                              | Aggiudicazioni*                 |         |  |
| Dashboard                                                                         | Identificativo Lotto            | Oggetto |  |
| Le Tue Bozze                                                                      |                                 |         |  |
| Le Tue Procedure                                                                  | 🖯 Dati Base                     |         |  |
|                                                                                   |                                 |         |  |
|                                                                                   | 🕀 Oggetto (Multilingua)         |         |  |
|                                                                                   | Oggetto*                        |         |  |
|                                                                                   | Oggetto Principale del Contratt | °0*     |  |
|                                                                                   | Digita per ricercare            |         |  |
|                                                                                   | Lavori                          |         |  |
|                                                                                   | Forniture                       |         |  |
|                                                                                   | Servizi                         |         |  |

#### ...QUINDI COMPILARE I DATI DELL'AGGIUDICATARIO E CLICCARE "CONFERMA"... (SEGUE)

| ntratti Pubblici ~ Anticorruzione | ✓ Trasparenza ✓                      |  |
|-----------------------------------|--------------------------------------|--|
| ΛENÙ                              | Aggiudicatario*                      |  |
| Dashboard                         | Aggiudicatario                       |  |
| Le Tue Bozze<br>Le Tue Procedure  | Denominazione*                       |  |
|                                   | Codice Fiscale*                      |  |
|                                   | Importo a Base d'Asta o Affidamento* |  |
|                                   |                                      |  |
|                                   | Conferma Cincella                    |  |

# ...QUINDI INSERIRE IL CPV... (SEGUE)

| Portale Servizi A.N.AC Piattaform                                                                                                    | Contratti Pubblici | ITA 🗸 🛛 🔒 Velio Pazzagli 🗸            |
|----------------------------------------------------------------------------------------------------|--------------------|---------------------------------------|
| Image: Structure of the structure of the st | arenza ~           |                                       |
| MENÙ                                                                                                    |                    |                                       |
| Dashboard                                                                                                    | Dati Base CPV      |                                       |
| Le Tue Bozze                                                                                                    |                    |                                       |
| Le Tue Procedure                                                                                                    | CPV Prevalente     |                                       |
|                                                                                                    | CPV Prevalente*    |                                       |
|                                                                                                    |                    | · · · · · · · · · · · · · · · · · · · |
|                                                                                                    |                    |                                       |
|                                                                                                    |                    |                                       |
|                                                                                                    |                    |                                       |
|                                                                                                    | CPV Secondarie     |                                       |
|                                                                                                    |                    |                                       |
|                                                                                                    |                    |                                       |
|                                                                                                    |                    |                                       |
|                                                                                                    |                    |                                       |
|                                                                                                    |                    |                                       |

# ...IL LUOGO DI ESECUZIONE (LOCALIZZAZIONE ISTAT)... (SEGUE)

| Portale Servizi A.N.AC Pia                            | attaforma Contratti Pubblici             | ITA $\sim$ 😕 Velio Pazzagli $\sim$ |
|-------------------------------------------------------|------------------------------------------|------------------------------------|
| Contratti Pubblici ~ Anticorruzione                   | ne 🗸 Trasparenza 🗸                       |                                    |
| MENÙ<br>Dashboard<br>Le Tue Bozze<br>Le Tue Procedure | E CPV Secondarie                         |                                    |
|                                                       | Localizzazizone ISTAT*                   |                                    |
|                                                       | Dati Base Contratto  Localizzazione NUTS |                                    |

### ...E INFINE L'URL DELLA PAGINA CONTRATTI DELLA VOSTRA AMM.NE **TRASPARENTE, E CLICCARE SU CONFERMA**

|                                                                                                    | Portale Servizi A.N.AC Piattafo                                                                   | rma Contratti Pubblici | ITA 🗸 🛛 🔒 Velio Pazzagli 🗸 |  |
|----------------------------------------------------------------------------------------------------|---------------------------------------------------------------------------------------------------|------------------------|----------------------------|--|
| MENÛ   Dashbard   Le Tue Bozze   Le Tue Procedure     Indirizzo URL del Sito Dove Sono Disponibili i Documenti di Gara*     CUP | Contratti Pubblici ~ Anticorruzione ~ Ti                                                          | asparenza ~            |                            |  |
|                                                                                                    | Contratti Pubblici V Anticorruzione V Tr<br>MENÙ<br>Dashboard<br>Le Tue Bozze<br>Le Tue Procedure | asparenza >            |                            |  |

### NELLA SCHERMATA SUCCESSIVA SELEZIONARE "AVVIA PROCEDURA"

Portale Servizi A.N.AC. - Piattaforma Contratti Pubblici

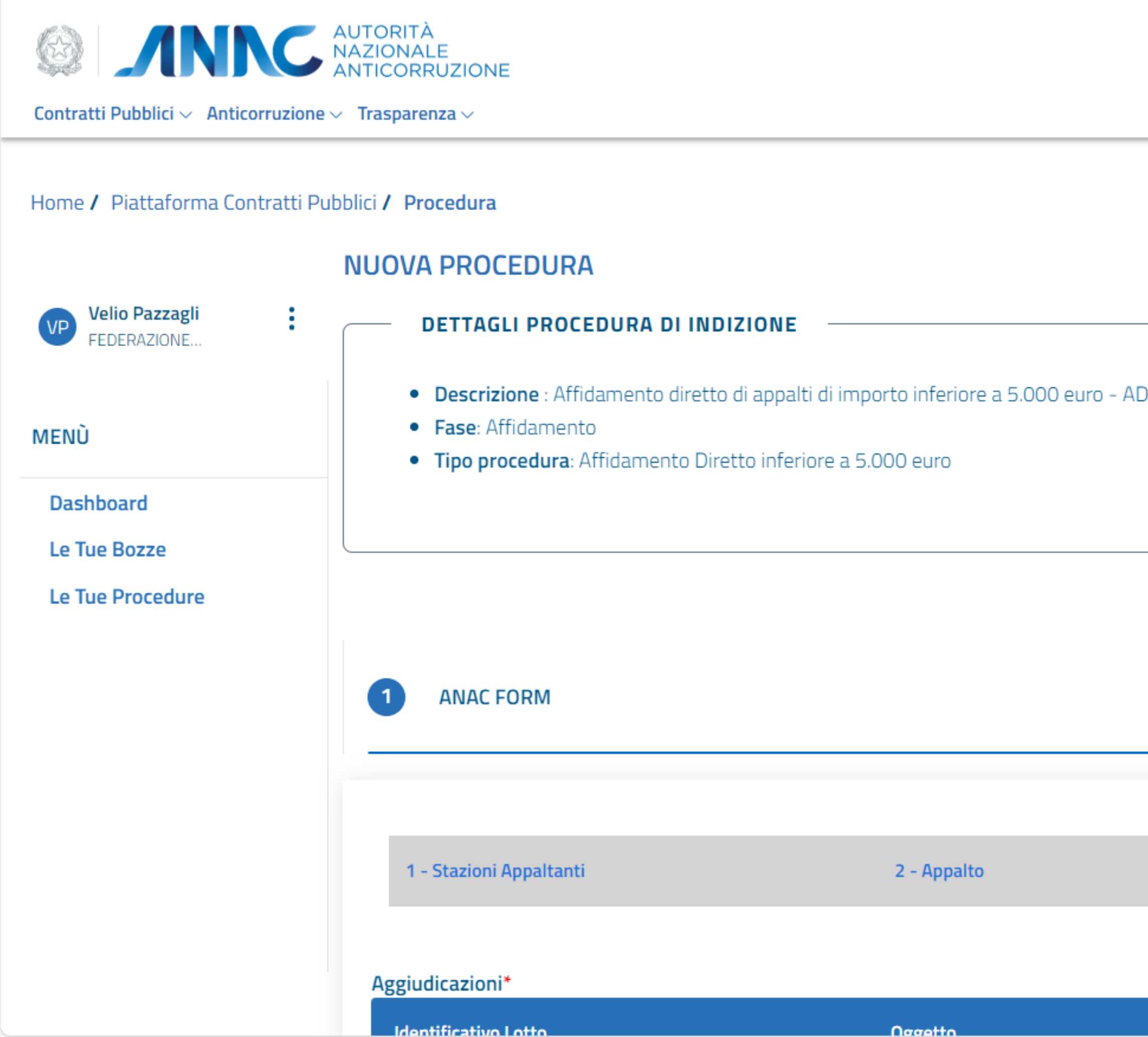

|    |                | ITA $\sim$ | 4   | Velio Pazzagli $\smallsetminus$ |          |  |
|----|----------------|------------|-----|---------------------------------|----------|--|
|    |                |            |     |                                 |          |  |
|    |                |            |     |                                 |          |  |
|    |                |            |     |                                 |          |  |
|    |                |            |     |                                 |          |  |
|    |                |            |     |                                 |          |  |
|    |                |            |     |                                 |          |  |
|    |                |            |     |                                 |          |  |
| )5 |                |            |     |                                 |          |  |
|    |                |            |     |                                 |          |  |
|    |                |            |     |                                 |          |  |
|    |                |            |     |                                 |          |  |
|    |                | Salva Bo   | zza | Avvia procedura                 | <b>」</b> |  |
|    |                |            |     |                                 |          |  |
|    |                |            |     |                                 |          |  |
|    |                |            |     |                                 |          |  |
|    |                |            |     |                                 |          |  |
|    | 3 - Aggiudicaz | ioni       |     |                                 |          |  |
|    |                |            |     |                                 |          |  |
|    |                |            |     |                                 |          |  |

### **ESPANDENDO LA SEZIONE "LOTTI ASSOCIATI" POTRETE VISUALIZZARE IL CIG**

| Portale Servizi A.N.AC Pia                                        | ttaforma Con  | tratti Pubblici                |                            |                       |       |
|-------------------------------------------------------------------|---------------|--------------------------------|----------------------------|-----------------------|-------|
| Contratti Pubblici ~ Autorità<br>Anticorruzione<br>Anticorruzione | ev Trasparenz | a ~                            |                            |                       |       |
|                                                                   | AD            | 5 - Affidamento diretto        | o di appaiti di importo ir | ireriore a 5.000 euro |       |
| MENÙ                                                              | Coo           | Codice Appalto (Univoco)       |                            | Stato Procedura       |       |
| Dashboard                                                         | 80            | 1864/0581-051                  |                            | Pubblicato            |       |
| Le Tue Bozze                                                      | N. I          | N. Lotti                       |                            | Importo Procedura     |       |
| Le Tue Procedure                                                  | 1             |                                | 2000                       |                       |       |
|                                                                   | Og<br>SEF     | getto<br>RVIZI GIORNALISTICI 1 | 7 SETTEMBRE                |                       |       |
|                                                                   | Lotti as      | sociati                        |                            |                       |       |
|                                                                   |               | CIG                            | Stato                      | Fase                  | Ogget |
|                                                                   | (             | B29F3BC731                     | Aggiudicato                | Affidamento           | SERVI |

🙎 Velio Pazzagli 🗸  $|TA \sim$ Data Creazione 29/07/2024, 11:46:53 Prosegui Procedura  $\rightarrow$  $\sim$ tto Operazioni SERVIZI GIORNALISTICI 17 SETTEMBRE

N.B. La procedura di affidamento è conclusa. Controintuitivamente, non dovrete cliccare sul pulsante "prosegui procedura", che invece servirà in seguito per inserire le schede di conclusione del contratto

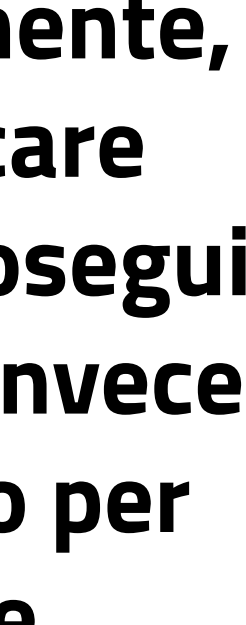